## How to upgrade the firmware of Edimax EW-7438RPn Air extender

- \* This instruction is for users with Android mobile devices
- 1. Plug the EW-7438RPn Air into a power outlet which is close to your root wireless router.

2. Turn on your tablet, your tablet should automatically have Internet. Open your browser and go to our website: <u>http://support.edimax.us</u>

3. Tap on Driver Download.

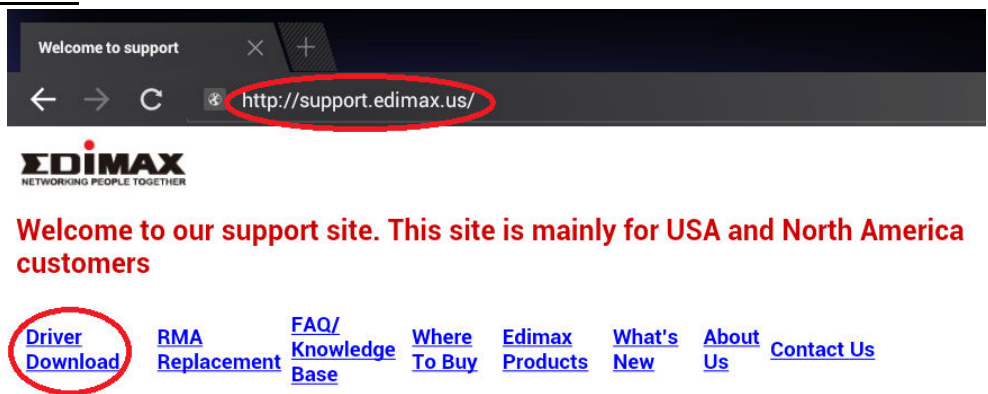

Look for EW-7438RPn Air under "Wireless Access Point / Range Extender" category. Tap on the Firmware file link for EW-7438RPn Air.

| Wireless Access Point / Range Extender | 802.11n Wireless Access Point                                                            | Firmware      | Repeater<br>Quide |
|----------------------------------------|------------------------------------------------------------------------------------------|---------------|-------------------|
| EW-7438RPn v1 and v2                   | Upgrade tool application can be used for hardware v1 and v2. Instruction for<br>upgrade. | Upgrade Tool  | A PDF             |
| EW-7438RPn v2 only                     | Beta version v1.18a Firmware file                                                        | <u>v1.18a</u> |                   |
| EW-7438RPn Air                         | Edimax N300 Ultra-Mini Size Wi-Fi Extender                                               | <u>v1.20a</u> | PDF               |

## It will download the file and save it into a Download folder in your tablet.

## You should see a Down Arrow in the system tray.

| Wire | less Access Point / Range Extender | 802.11n Wireless Access Point                                                         | Firmware      | Repeater<br>Quide |
|------|------------------------------------|---------------------------------------------------------------------------------------|---------------|-------------------|
|      | EW-7438RPn v1 and v2               | Upgrade tool application can be used for hardware v1 and v2. Instruction for upgrade. | Upgrade Tool  |                   |
|      | EW-7438RPn v2 only                 | Beta version v1.18a Firmware file                                                     | <u>v1.18a</u> |                   |
|      | EW-7438RPn Air                     | Edimax N300 Ultra-Mini Size Wi-Fi Extender                                            | <u>v1.20a</u> | A PDF             |
|      | EW-7438RPn Mini                    | Edimax N300 Mini Size Wi-Fi Extender                                                  | <u>v1.12</u>  | PDF               |
|      | FW-7238BPd                         | Dual band 2 4Gbz and 5Gbz wireless range extender                                     | v1.16         | PDF               |

Tap on the Down Arrow. It will indicate the download is completed.

|   | EW-7438RPn v1 and v2 | Upgrade tool application can be used for ha<br>upgrade. | 💎 Home 🍵 62% |                                         |             | <u>-1-</u> |
|---|----------------------|---------------------------------------------------------|--------------|-----------------------------------------|-------------|------------|
|   | EW-7438RPn v2 only   | Beta version v1.18a Firmware file                       | -            |                                         |             |            |
|   | EW-7438RPn Air       | Edimax N300 Ultra-Mini Size Wi-Fi Extende               |              |                                         |             |            |
|   | EW-7438RPn Mini      | Edimax N300 Mini Size Wi-Fi Extender                    | ₹.           | EW7438RPN_Air_1.2<br>Download complete. | 20a_upg.bin | 3:10 PM    |
|   | EW-7238RPd           | Dual band 2.4Ghz and 5Ghz wireless range                | (11) mar     |                                         |             |            |
| Ĵ |                      |                                                         |              |                                         |             | $\times$   |

4. Now make your tablet search for available wireless network.

Tap on "Setting".

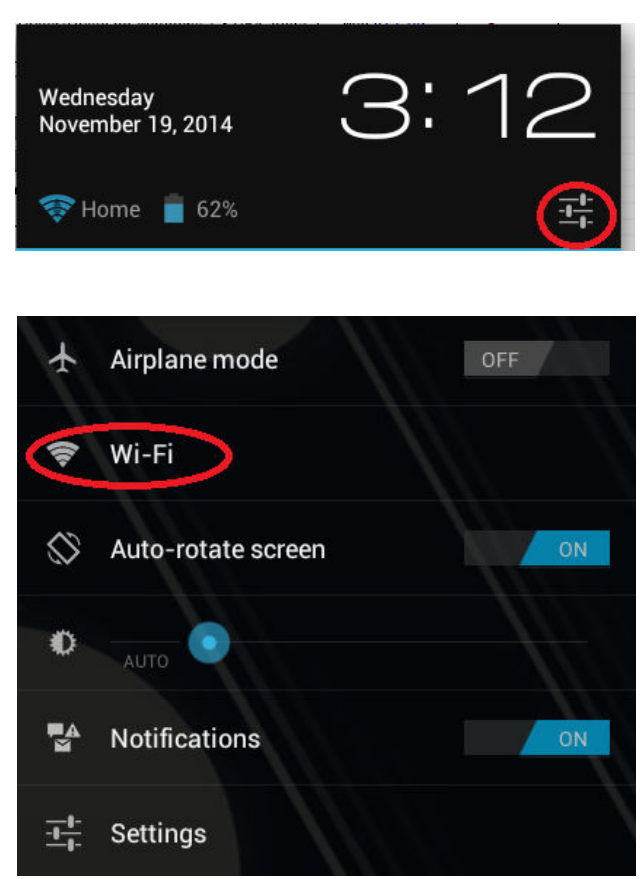

Go to Wi-Fi

Your tablet should still connect with your main WiFi network.

| Settings Scan add netwo |                                                   |                |  |
|-------------------------|---------------------------------------------------|----------------|--|
| WIRELESS & NETWORKS     | WE PE                                             |                |  |
| 🛜 Wi-Fi 🗾 ON            | W1-F1                                             |                |  |
| 8 Bluetooth OFF         | Home<br>Connected                                 | <del>ç</del> î |  |
| More                    | Edimax2<br>Saved, secured with WPA/WPA2           | Ş              |  |
| ্রিগ Sound              | EdimaxEXT.setup 3a<br>Protected network available | Ş              |  |

If the extender is in default settings, you will see the wireless network "EdimaxEXT.setup". Tap on "EdimaxEXT.setup" to connect to it. If you already setup the extender to join your existing wireless network, you will see the \_2EX wireless network. Select the extender's wireless network to connect to.

| EdimaxEXT.setup 3a                                     |        |         |  |  |
|--------------------------------------------------------|--------|---------|--|--|
| Signal strength <b>Excelle</b><br>Security <b>None</b> | nt     |         |  |  |
| Cancel                                                 | Forget | Connect |  |  |

| WIRELESS & NETWORKS | 1.<br>1.12                           |   |
|---------------------|--------------------------------------|---|
| 💎 Wi-Fi 🛛 🚺 ON      | WI-FI                                |   |
| 8 Bluetooth OFF     | EdimaxEXT.setup 3a<br>Connected      | Ş |
| More                | Home<br>Saved, secured with WPA/WPA2 | Ş |

Once your tablet is connected to the extender network, we can start th firmware upgrade.

5. Open your web browser. Type in web address as <u>http://edimaxExt.setup/information.asp</u>, or <u>http://192.168.9.2/information.asp</u> into the **Address box**.

You will see the Firmware version in your extender.

| ← | $\rightarrow$                                                                                        | С        | http://edimaxext.setup/information.asp    |  |
|---|----------------------------------------------------------------------------------------------------|----------|-------------------------------------------|--|
|   |                                                                                                    |          |                                           |  |
| Г | -Statu                                                                                               | s and Ir | iformation                                |  |
|   | Basic system information and the network configuration status of this device are displayed<br>below. |          |                                           |  |
|   |                                                                                                    |          | System                                    |  |
|   |                                                                                                    |          | Uptime 0day:0h:3m:2s                      |  |
|   |                                                                                                    |          | Hardware Version V1.0A                    |  |
|   |                                                                                                    |          | Firmware Version 1.17<br>Upgrade Firmware |  |
|   |                                                                                                    |          | Mode Range Extender                       |  |

- 6. Tap on "Upgrade Firmware" button.
- 7. Tap on "Choose file".

Basic system information and the network configuration status of this device are displayed below.

| System           |                                       |  |  |  |  |
|------------------|---------------------------------------|--|--|--|--|
| Uptime           | 0day:0h:3m:2s                         |  |  |  |  |
| Hardware Version | V1.0A                                 |  |  |  |  |
| Firmware Version | 1.17 Choose file No file chosen APPLY |  |  |  |  |
| Mode             | Range Extender                        |  |  |  |  |

8. You will your File Manager in the option list. Tap on your File Manager.

| Choose file for upload |                 |  |
|------------------------|-----------------|--|
| ۲                      | Camcorder       |  |
|                        | Sound Recorder  |  |
| <b>5</b>               | Gallery         |  |
|                        | OI File Manager |  |

Tap on "Download" folder.

| OI File Manager |  |
|-----------------|--|
| 👚 mnt 🔜         |  |
|                 |  |
| Download        |  |
| games           |  |

Tap on the firmware file.

| OI File Manager                                  |  |  |  |  |
|--------------------------------------------------|--|--|--|--|
| 🕋 mnt 🔜 Download                                 |  |  |  |  |
| EW7438RPN_Air_1.20a_upg.bin<br>3.52MB,11/19/2014 |  |  |  |  |

You will be back to the extender's page. Tap on "APPLY" button.

Basic system information and the network configuration status of this device are displayed below.

| System           |               |                     |  |
|------------------|---------------|---------------------|--|
| Uptime           | 0day:0h:3m:2s |                     |  |
| Hardware Version | V1.0A         |                     |  |
|                  | 1.17          |                     |  |
| Firmware Version | Choose file   | EW7438RPN0a_upg.bin |  |

Tap on OK for the prompt message.

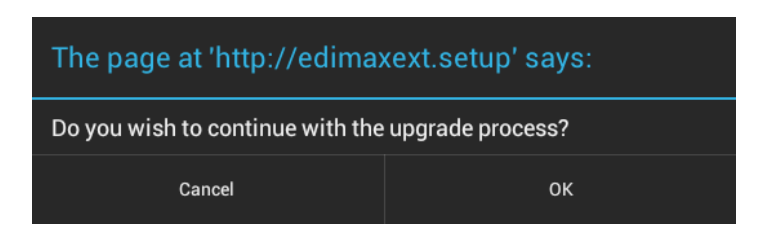

Tap on OK for the prompt message

The page at 'http://edimaxext.setup' says:

At the end of the upgrade, the access point may not respond to commands for up to one minute. Please do not turn off access point during the time.

ок

9. The upgrade process will start shortly.

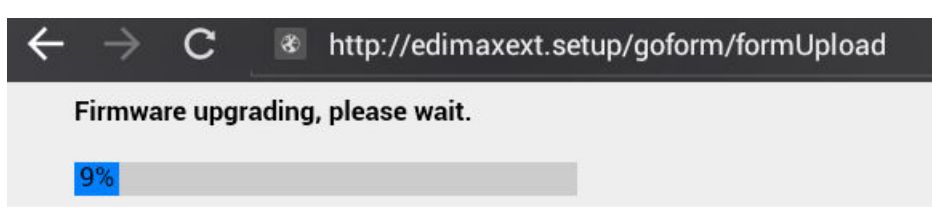

One minute later, you will get the "Upgrade Accomplished" message.

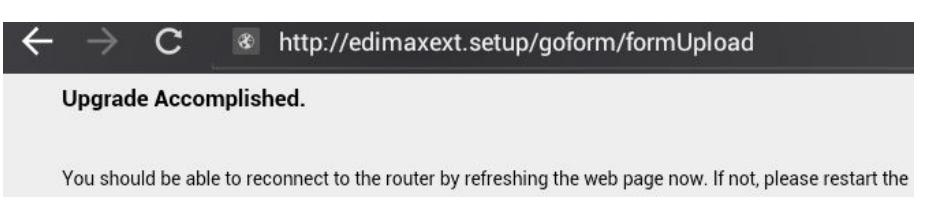

10. Tap on your tablet Settings >> Wi-Fi

Your tablet may connect back to your main WiFi network during the firmware upgrade process.

| Settings            |                                                   | SCAN ADD NETWORK |
|---------------------|---------------------------------------------------|------------------|
| WIRELESS & NETWORKS | WE FE                                             |                  |
| 📚 Wi-Fi 🗾 ON        |                                                   |                  |
| Bluetooth OFF       | Home<br>Connected                                 | ŝ                |
| More                | Edimax2                                           | <b>a</b>         |
| DEVICE              | Saved, secured with WPA/WPA2                      |                  |
| الله Sound          | EdimaxEXT.setup 3a<br>Protected network available | Ş                |

11. Tap on the extender's network to connect to extender.

If you want to verify the firmware version of the extender, go to <u>http://edimaxExt.setup/information.asp</u> or <u>http://192.168.9.2/information.asp</u> The firmware should have been updated.

Congratulations, you just complete the procedure of firmware upgrade.

If the extender is in default setting and you are ready to setup the extender, go to <u>http://edimaxExt.setup</u> or <u>http://192.168.9.2</u> page. Follow the instruction on the screen or refer the user manual for the setup guidance.